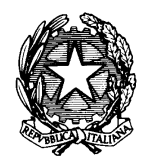

Istituto Comprensivo Statale "Salvatore Farina"

COD. MECC. SSIC839007 – C. F. 92128430904 Corso Francesco Cossiga n. 6 – 07100 Sassari - tel. 079/2845314 fax. 079/231482 e-mail <u>ssic839007@istruzione.it</u> - P.E.C. <u>ssic839007@pec.istruzione.it</u> – sito <u>www.icfarina-sangiuseppe.edu.it</u>

# GUIDA PER I GENITORI PRENOTAZIONE E ACCESSO AI COLLOQUI ON-LINE CON MEET attraverso ARGO - SCUOLANEXT

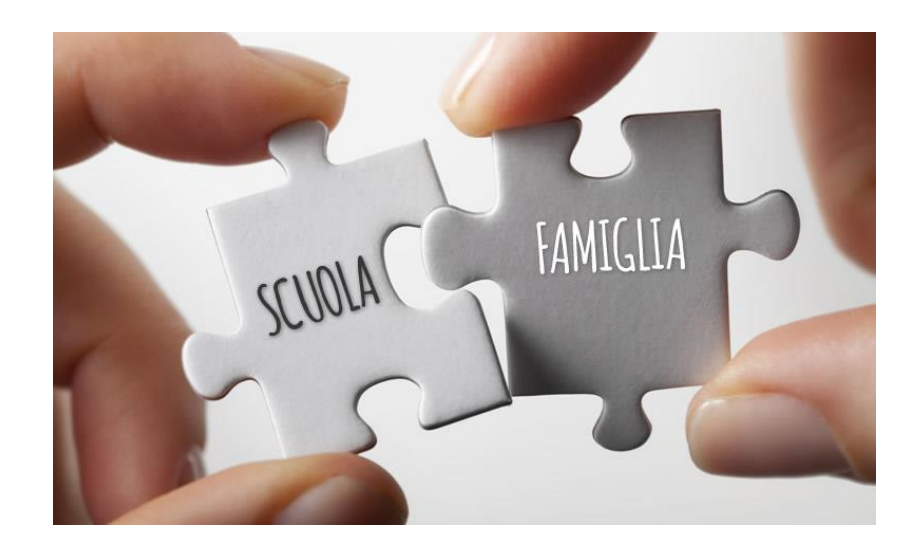

## PRENOTAZIONE DEI COLLOQUI ATTRAVERSO IL REGISTRO ELETTRONICO

I Colloqui con i docenti si svolgeranno in modalità videoconferenza; sarà possibile prenotare il colloquio sul registro elettronico. Ogni docente darà una disponibilità fino ad un massimo di 6 ore, nei giorni giovedì 10 e venerdì 11 dicembre, dalle ore 15:30 alle ore 18:30. I genitori potranno collegarsi attraverso il link Meet presente nel campo "ANNOTAZIONI".

Oltre alla seguente guida si può anche seguire il tutorial al seguente link:

https://www.youtube.com/watch?v=7oU5QG508Bo

#### COME PRENOTARE DALL'APP ARGO DIDUP FAMIGLIA

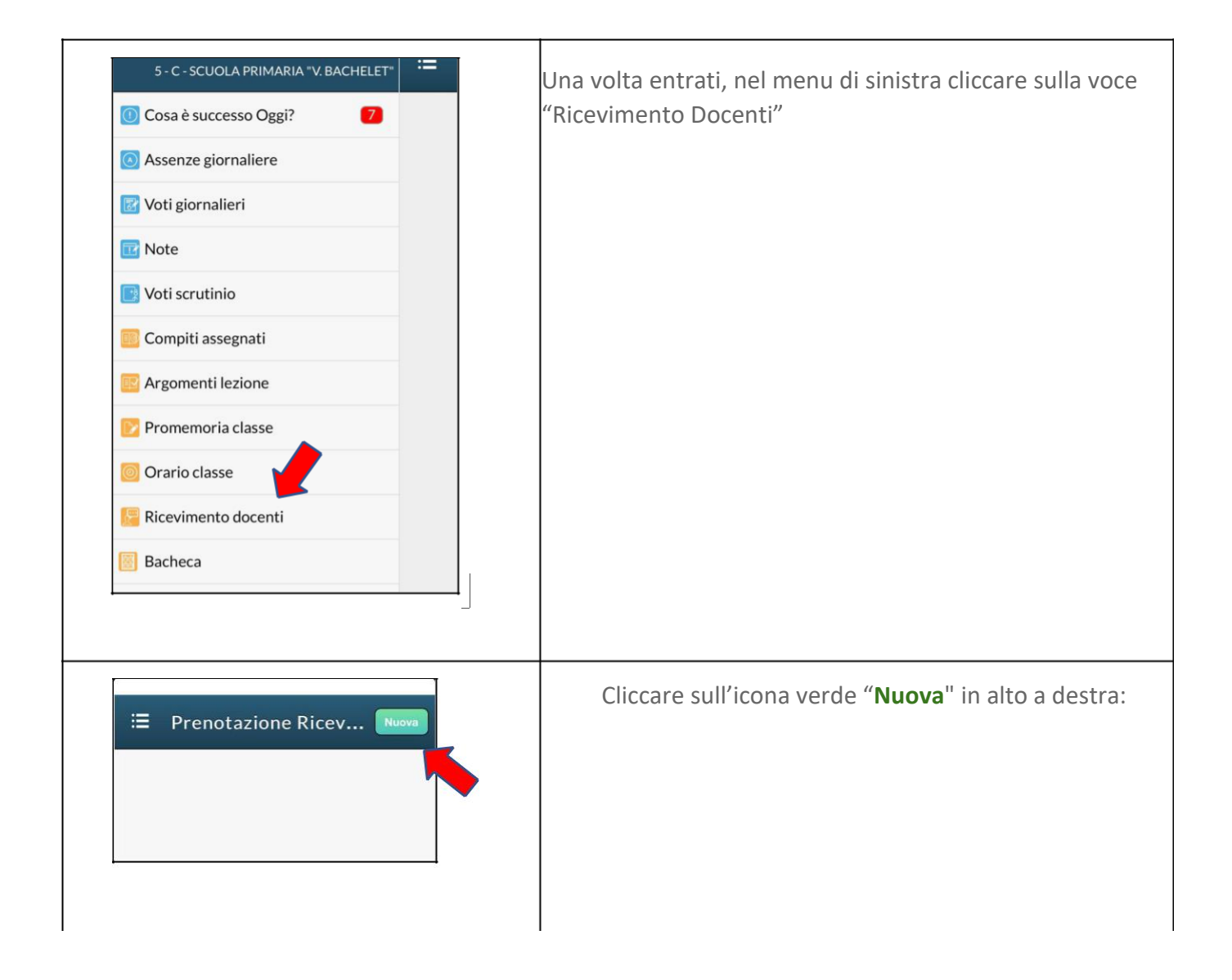

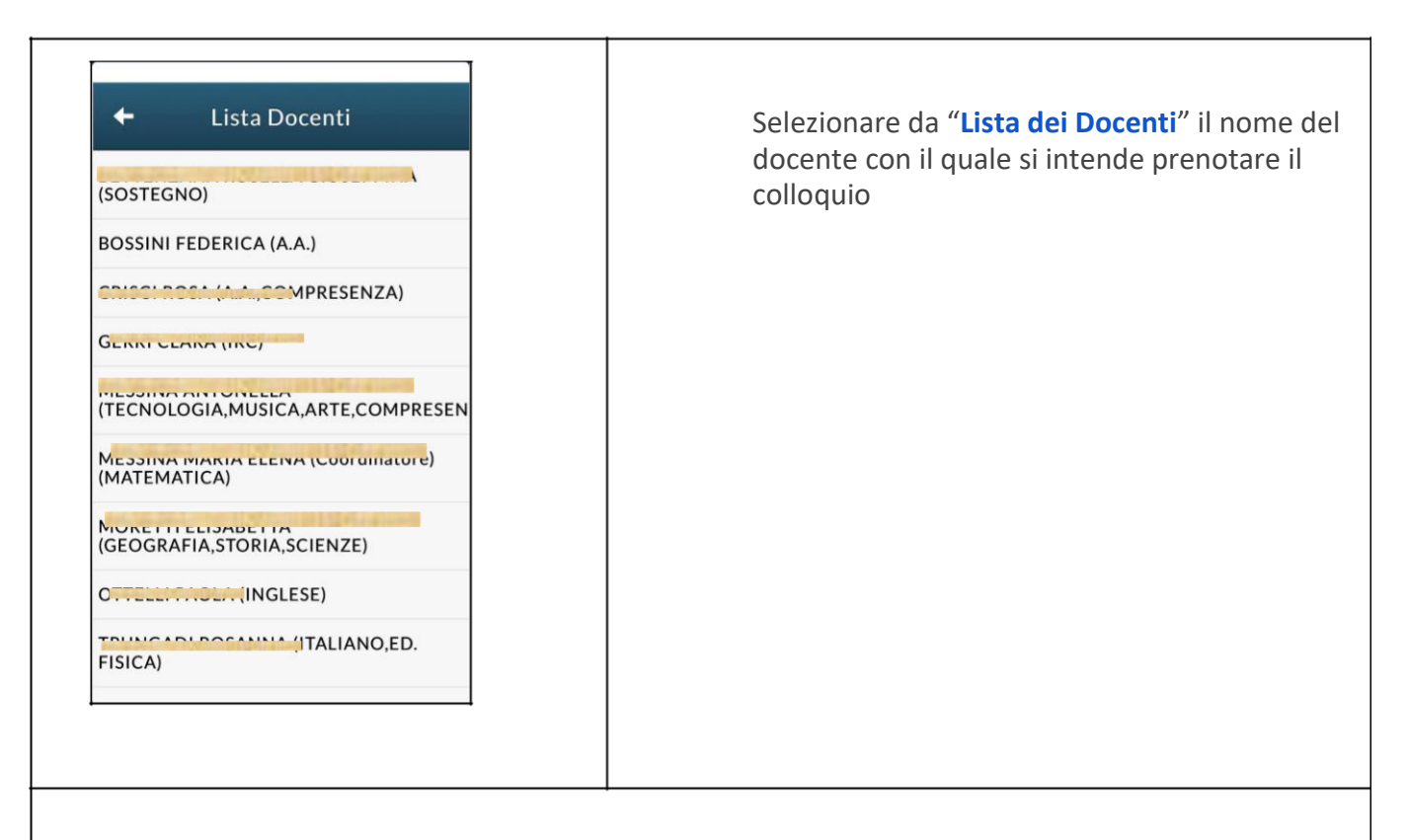

Inserire la propria prenotazione e confermare cliccando su "**Salva**".

La prenotazione è confermata ed apparirà la sintesi dell'appuntamento.

Ripetere la procedura di prenotazione con tutti i docenti con i quali si desidera prenotare il colloquio.

#### COME PRENOTARE DAL PORTALE ARGO SCUOLANEXT DA COMPUTER

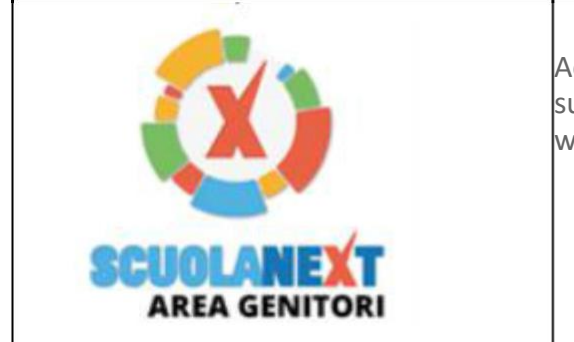

Accedere al portale Argo ScuolaNext cliccando sull'icona Argo presente sulla Home Page del sito web della scuola

| Servizi Alunno  Servizi Classe  Convertion  Documenti  Utilità | Alunno:<br>Classe:<br>Informiamo<br>Il codice sc | Cliccare sulla sezione " <b>Servizi classe</b> " e selezionare<br>l'icona " <b>Ricevimento Docenti</b> ". |  |  |
|----------------------------------------------------------------|--------------------------------------------------|----------------------------------------------------------------------------------------------------|--|--|
| + Nuova Prenotazione                                           | 2                                                | Cliccare in basso a destra sul pulsante<br>"Nuova Prenotazione"                                           |  |  |
| omparirà l'elenco dei docenti della classe, cosa fare:         |                                                  |                                                                                                    |  |  |

| 1                                                                                                    |                                                                                                    |
|----------------------------------------------------------------------------------------------------|----------------------------------------------------------------------------------------------------|
| 1. Selezionare il nome del docente con<br>il quale si intende prenotare il colloquio.                                                                                                    | Norve Prenotacion         1. Selezionare<br>docente           Detet         1. Selezionare<br>docente           Extracta Numerica Presidenti (Scienze Natureu) (Scienze E deconaria)         1. Selezionare<br>docente           Extracta Numerica Presidenti (Scienze Natureu) (Scienze E deconaria)         1. Selezionare<br>docente           Extracta Numerica Presidenti<br>Extracta Natureu (Scienze Roll Natureu)         1. Selezionare<br>docente           Extracta Natureu (Scienze International Cell Natureu)         1. Selezionare<br>docente           Extracta Natureu (Scienze International Cell Natureu)         1. Selezionare<br>docente           Extracta Natureu (Scienze International Cell Natureu)         1. Selezionare<br>docente           Extracta Natureu (Scienze International Cell Natureu)         1. Selezionare<br>docente           Extracta Natureu (Scienze International Cell Natureu)         1. Selezionare<br>docente           Extracta Natureu (Scienze International Cell Natureu)         1. Selezionare<br>docente           Extracta Natureu (Scienze International Cell Natureu)         1. Selezionare<br>docente           Extracta Natureu (Scienze International Cell Natureu)         1. Selezionare<br>docente           Extracta Natureu (Scienze International Cell Natureu)         1. Annotacione |
| 2. Selezionare l'orario e la data.                                                                                                    | 211/2016 15:00 16:00 20 0 201/2016 aminute<br>2. Selezionare data                                                                                                    |
| 3. Selezionare l'icona<br>"Nuova Prenotazione".                                                                                                    | 3. Selezionare nuova<br>prenotazione                                                                                                    |
| Nella schermata successiva, premere                                                                                                    | Prenotazione                                                                                                    |
| "Conferma"                                                                                                    | Docente:<br>Prenotazione per il giorno:<br>Genitore:<br>Confermare indirizzo email:<br>Confermare recapito telefonico:                                                                                                    |
| È possibile modificare o annullare la                                                                                                    |                                                                                                    |
| "Annulla Prenotazione".                                                                                                    | Prenotazioni Ricevimento       X         Giorno       Dalle ore       Alle ore       Docente       Genitore       Data Pren.       Ora Pren.       Sei Il numero         02/10/2015       09.15       10.15       Bonerba Vincenza       ROSSI MARIO       21/09/2015       20.51       1         Mueva Prenotazione       Modifica Prenotazione       Annulia Prenotazione       Annulia Prenotazione                                                                                                    |
| Ripetere la procedura di prenotazione con                                                                                                    | tutti i docenti con i quali si desidera fare un colloquio.                                                                                                    |
| Sulla scheda di prenotazione i docenti, nell<br>Gorno Dalle ore Alle ore Max Pres. A partire dal Entr<br>1205/2020 16:10 16:20 1 0 0000/2020.00:00 12/20<br>12/05/2020 16:10 16:20 1 0 0000/2020.00:00 12/20 | e annotazioni, indicheranno il link per l'accesso al Meet:                                                                                                    |

| Il Link deve essere copiato e incollato sul browser il giorno del colloquio. Se è stato condivis | so anche |
|--------------------------------------------------------------------------------------------------|----------|
| su Classroom dal docente è sufficiente cliccare su quel link.                                    |          |

https://meet.googie.com/lookup/cv2w2elmb5

https://meet.google.com/lookup/cv2w2elmb5

https.//meet.googie.com/lookup/cv2w2eimb5

https://meet.googie.com/lookup/cv2w2elmo5

+ Nuova Prenotazione

08/05/2020 09:00 12/05/2020 On line

 08/05/2020 09:00
 12/05/2020
 On line

 08/05/2020 09:00
 12/05/2020
 On line

 08/05/2020 09:00
 12/05/2020
 On line

12/05/2020 16:20

12/05/2020 16:30

12/05/2020 16:40 12/05/2020 16:50 16:30

16:40

16:50

17:00

1

1

1

1

0

0

0

0

### Cosa fare il giorno del colloquio?

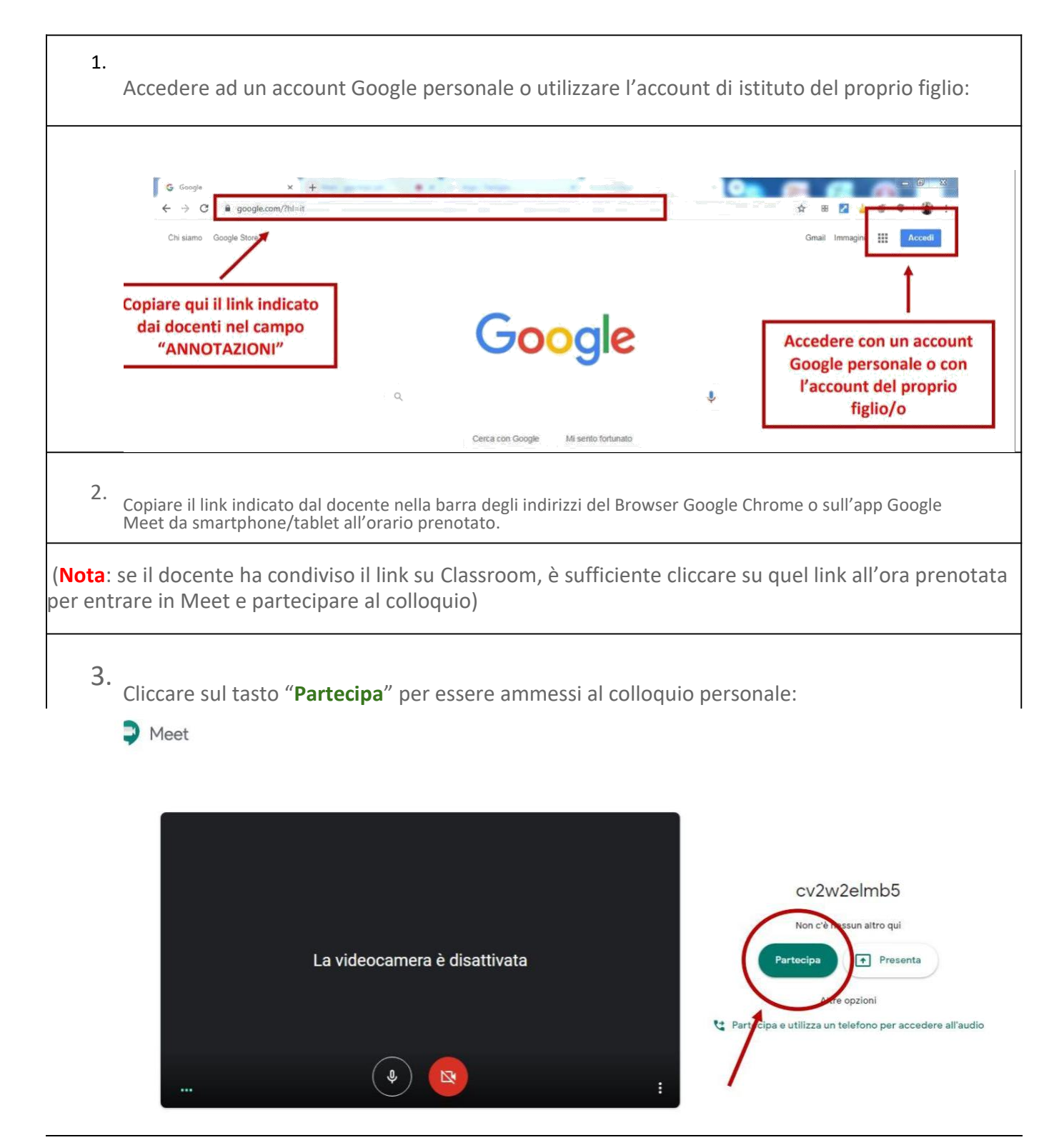